## Instructie: Upload files naar projectspace

Elk team heeft op de projecten server van CMD een eigen webspace. Je kunt op deze webspace een website, blog en/of documenten plaatsen. Alleen de teamleden hebben via FTP toegang tot de webspace van een team. Via een webbrowser zijn de documenten en website wel zichtbaar voor de andere teams (en de docenten).

Om documenten te plaatsen op de webspace dien je de volgende stappen te doorlopen:

## Open een FTP applicatie en log in op de server:

Username: je studentnummer (zonder .cmi) Password : je password Host : octagon.hro.nl (of: project.cmi.hro.nl)

## Er is een map public.www en een map projecten.

In public.www zet je de opdrachten voor de vakken (dus niet voor de teamprojecten). In projecten staan de projecten waarvoor jij geautoriseerd bent. Je kunt in de map van jouw team documenten een website, blog, en/of documenten plaatsen.

## Installeren van een weblog (WordPress)

Indien je een blog wilt bijhouden staat in de projectenmap een readme.txt met inloggegeven voor de sql-server

Je kunt een versie van Wordpress downloaden vanaf: http://wordpress.org

Zie ook de 'Famous 5-Minute Install' van WordPress: http://codex.wordpress.org/Installing WordPress#Famous 5-Minute Install

Met de inloggegevens die je in de readme.txt in je projectspace vindt, is het een paar minuten werk om een weblog aan de praat te krijgen.